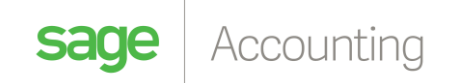

## VAT Amount

## Adding VAT amount to your line items using the Sage Accounting Custom Layout Designer

Currently when viewing your customer and supplier documents the default layouts will display VAT percentage per line item instead of the VAT amount. VAT amount can be achieved by inserting a calculated field to your item lines.

Once you have your layout designer open make sure the field list has been selected in the top right hand corner.

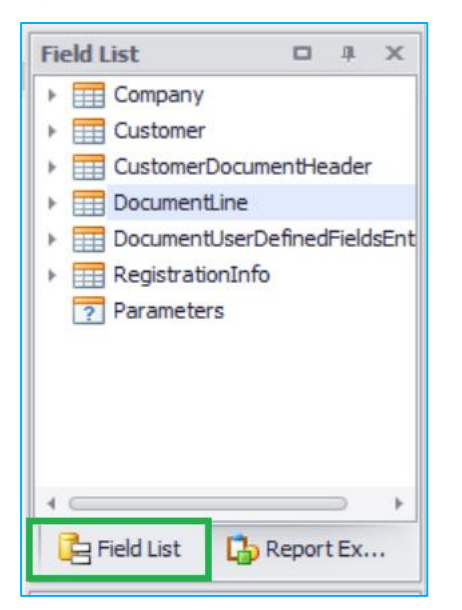

You will then right click on the "DocumentLine" field and select "Edit Calculated Fields"

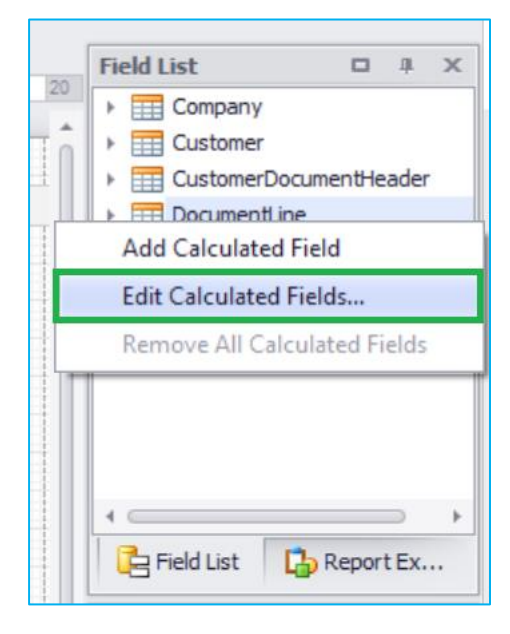

The following screen will be displayed whereafter you will select "Add"

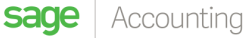

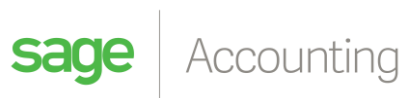

| Calculated Field Collection Editor |           |
|------------------------------------|-----------|
|                                    |           |
|                                    |           |
|                                    |           |
|                                    |           |
|                                    |           |
| Add Remove 🔶                       |           |
|                                    | OK Cancel |

## Select the "Expression" field

| Calculated Field Collection Editor |                          |                            |
|------------------------------------|--------------------------|----------------------------|
| calculatedField1                   | ₽ 2↓                     |                            |
|                                    | Rehavies                 |                            |
|                                    | benavior                 |                            |
|                                    | P Scripts                | (Calculated Field Scrip    |
|                                    | Data                     | ^                          |
|                                    | Data Member              |                            |
|                                    | Data Source              | (none)                     |
|                                    | Display Name             | calculatedField1           |
|                                    | Expression               | •••                        |
|                                    | Field Type               | None                       |
|                                    | Design                   | ~                          |
|                                    | (Name)                   | calculatedField1           |
|                                    |                          |                            |
|                                    | Expression               |                            |
| Add Remove 🛧 🔸                     | Specifies the expression | n of the calculated field. |
|                                    |                          | OK Cancel                  |

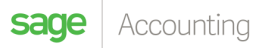

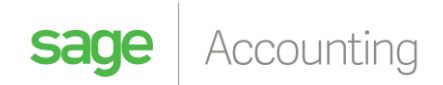

You will then select "Fields" so that these are available for you to create a calculation

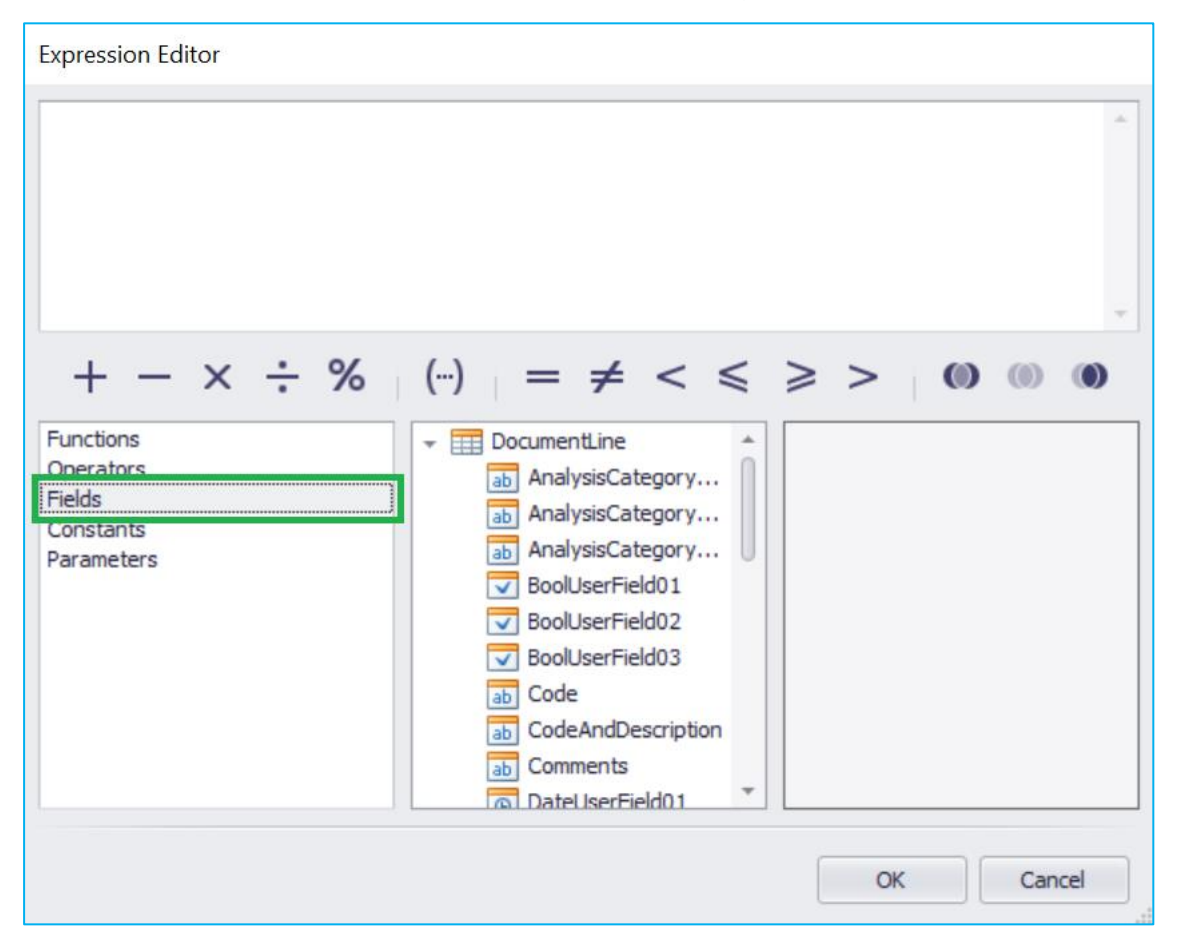

The calculation should be as follows "[Total] - [Exclusive]"

The Total and Exclusive can be added by double clicking on the field from the list (DocumentLine)

| Expression Editor                                           |                                                                                                    |
|-------------------------------------------------------------|----------------------------------------------------------------------------------------------------|
| [Total] - [Exclusive]                                       |                                                                                                    |
| $+ - \times \div \%$                                        | $(\cdots) = \neq < \leqslant \geqslant > (0) (0)$                                                                                                    |
| Functions<br>Operators<br>Fields<br>Constants<br>Parameters | Image: Constraint of the state of the state of the s |
|                                                             | OK Cancel                                                                                                    |

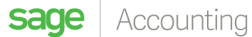

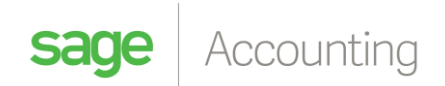

Then select OK

From the "Field Type" option select "Decimal"

| Calculated Field Collection Editor |                                        |                           |
|------------------------------------|----------------------------------------|---------------------------|
| calculatedField1                   | ₽. Z↓                                  |                           |
|                                    | Behavior                               | ^                         |
|                                    | Scripts                                | (Calculated Field Scrip   |
|                                    | Data                                   | ~                         |
|                                    | Data Member                            |                           |
|                                    | Data Source                            | (none)                    |
|                                    | Display Name                           | calculatedField1          |
|                                    | Expression                             | [Total] - [Exclusive]     |
|                                    | Field Type                             | Decimal                   |
|                                    | Design                                 | ^                         |
|                                    | (Name)                                 | calculatedField1          |
|                                    |                                        |                           |
| Add Remove +                       | Field Type<br>Specifies the type of th | e value returned by the   |
|                                    |                                        | <u>O</u> K <u>C</u> ancel |

Note: The name of the field being created can be edited in the (Design - Name) field.

Select **OK** to save your changes.

You will then need to apply this formula to the layout

In our example we will be replacing the VAT percentage field with out caclulated field so that it shows the amount instead of the percentage.

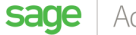

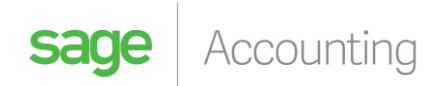

## Click on the "TaxPercentage" field

| Description                                                           | Quantity U      | Unit Price Dis     | 3C % 1       | fax % | Exclusive Total                                                 | Inclusive Tota                              |
|-----------------------------------------------------------------------|-----------------|--------------------|--------------|-------|-----------------------------------------------------------------|---------------------------------------------|
| 🗐 Detail                                                              |                 |                    |              | >     |                                                                 |                                             |
| [CodeAndDescription]                                                  | 🧧 [Quanti📮 [Uni | tPriceEx 🕘 [Discou | ntfig [TaxPe | erce  | (Exclusiv)                                                      | [Tota                                       |
| [Comments]                                                            |                 |                    |              |       |                                                                 | 6                                           |
|                                                                       |                 |                    |              |       |                                                                 |                                             |
| PageFooter [one band per page]                                        |                 |                    |              |       |                                                                 |                                             |
| PageFooter [one band per page]                                        |                 |                    | 0            |       | Total Discount:                                                 | [Discou                                     |
| <ul> <li>PageFooter [one band per page]</li> <li>[Comment]</li> </ul> |                 |                    | G            |       | Total Discount:<br>Total Exclusive:                             | [Discou]                                    |
| Pager-ooter [one band per page; [[Comment]]                           |                 |                    | •            |       | Total Discount:<br>Total Exclusive:<br>Total Tax:               | [Discou<br>[Exclusiv<br>[Ta                 |
| Pager-ooter [one band per page; [[Comment]]                           |                 |                    | •            |       | Total Discount:<br>Total Exclusive:<br>Total Tax:<br>Sub Total: | (Discou)<br>(Exclusiv)<br>(Tal<br>(SubTota) |

You will notice a little arrow to the top right hand corner of this field, select the arrow

| Description                        | Quantity       | Unit Price       | Disc %                | Tax %       | Exclusive Total | Inclusive Tota |
|------------------------------------|----------------|------------------|-----------------------|-------------|-----------------|----------------|
| 🗉 Detail                           |                |                  |                       | Σ           |                 |                |
| [CodeAndDescription]<br>[Comments] | 🤪 [Quantit) [l | JnitPriceEx 🕒 [[ | )iscount <b>fa</b> [T | axPerce 🔒 🔹 | [Exclusiv]      | [Tota]         |

You will then select the "Data Binding" drop down menu option

| Table Cell Tasks                    |                             |   |  |  |
|-------------------------------------|-----------------------------|---|--|--|
| Text                                | fieldTaxPercentage          |   |  |  |
| Data Binding                        | documentLineBindingSource - | • |  |  |
| Format String                       | {0:p}                       |   |  |  |
| Summary                             | None                        |   |  |  |
| Formatting Rules                    | (Collection)                |   |  |  |
| Can Grow<br>Can Shrink<br>Multiline |                             |   |  |  |

Select your CalculatedField1 from this option

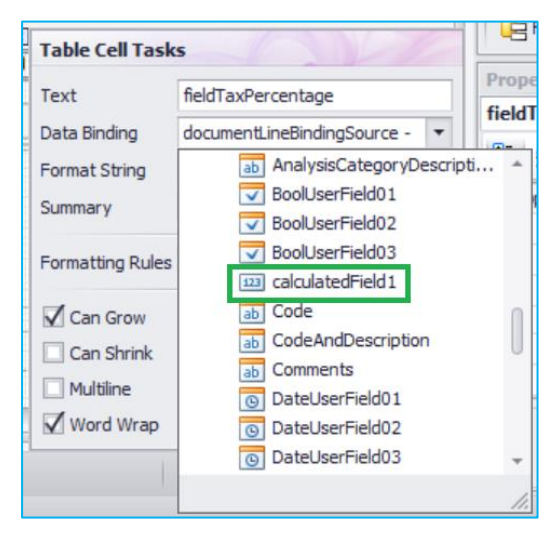

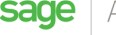

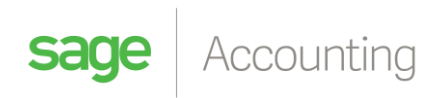

Once selected, select the "**Format String**" option (this is to make sure the amount shows as a currency value)

| Table Cell Task                     | s                           |   |
|-------------------------------------|-----------------------------|---|
| Text<br>Data Binding                | documentLineBindingSource - | • |
| Format String                       | {0:p}                       |   |
| Summary                             | None                        |   |
| Formatting Rules                    | (Collection)                |   |
| Can Grow<br>Can Shrink<br>Multiline |                             |   |

Similarly to Excel you will select "Currency" and select the option "c2"

| FormatString Editor                                                         |                                                                                                    |
|-----------------------------------------------------------------------------|----------------------------------------------------------------------------------------------------|
| Category<br>DateTime<br>Number<br>Percent<br>Currency<br>Special<br>General | Standard Types         Custom           \$0.00         \$0           c         c1           c2         R100.00 |
|                                                                             | OK Cancel                                                                                                    |

Select OK to save your changes

Please also rename the column heading (which is in **BOLD**) so that it no longer displays the percentage.

| Description                    | Quantity    | Unit Price      | Disc %          | Tax        | Exclusive Total | Inclusive Total |
|--------------------------------|-------------|-----------------|-----------------|------------|-----------------|-----------------|
| Detail                         |             |                 |                 |            |                 |                 |
| [CodeAndDescription]           | 🔒 [Quantit) | JnitPriceEx🔒 [[ | )iscountFig [ca | Iculated 🖯 | (Exclusiv)      | [Tota]          |
| [Comments]                     |             |                 |                 |            |                 | 9               |
| PageFooter [one band per page] |             |                 |                 |            |                 |                 |

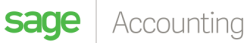

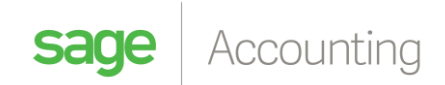

You can then save your changes and apply the design to your company settings

| Company Settings                                                                    |                                                                                                    |                                 |  |  |  |
|-------------------------------------------------------------------------------------|----------------------------------------------------------------------------------------------------|---------------------------------|--|--|--|
| <ul> <li>Company Details</li> <li>General Settings</li> <li>VAT Settings</li> </ul> | Invoices and Statements Design your own: You can also download the Accounting Custom Layout Designer for Windows to design your own customer invoices and statements. Get the Custom Layout Designer from the Add-Ons and Downloads page or by clicking here. |                                 |  |  |  |
| Documents and Statements     Statement Messages     Document Numbers                | Browse additional layouts: Click here to view additional layouts.                                                                                                    |                                 |  |  |  |
| Document Descriptions                                                               | Report                                                                                                    | Layout                          |  |  |  |
| Customer Document Messages                                                          | Quote                                                                                                    | Default (Modern)                |  |  |  |
| Supplier Document Messages<br>Invoice and Statement Layouts                         | Sales Order                                                                                                    | Default (Modern)                |  |  |  |
|                                                                                     | Tax Invoice                                                                                                    | VATAMOUNT                       |  |  |  |
| <ul> <li>Branding</li> </ul>                                                        | Credit Note                                                                                                    | Default (Modern)                |  |  |  |
| <ul> <li>User Defined Fields</li> </ul>                                             | Customer Statement                                                                                                    | Default (Classic)               |  |  |  |
| <ul> <li>Email Signatures</li> </ul>                                                | Delivery Note                                                                                                    | Default (Modern)                |  |  |  |
| <ul> <li>Multi-Currency</li> </ul>                                                  | Purchase Order                                                                                                    | Default (Modern)                |  |  |  |
|                                                                                     | Supplier Invoice                                                                                                    | Default (Modern)                |  |  |  |
|                                                                                     | Supplier Return                                                                                                    | Default (Modern)                |  |  |  |
|                                                                                     |                                                                                                    | · · · · · · · · · · · · · · · · |  |  |  |
|                                                                                     |                                                                                                    |                                 |  |  |  |

Your documents should now display correctly with the VAT amount instead of the VAT percentage.

| Alpha Cycling Supplies               |                                                                             |                   |                 |                 |
|--------------------------------------|-----------------------------------------------------------------------------|-------------------|-----------------|-----------------|
| Customer VAT No: 45236859715         |                                                                             |                   |                 |                 |
| P O Box 3847<br>Johannesburg<br>2000 | 100 Western Services<br>Gallo Manor<br>Johannesburg<br>South Africa<br>2000 | Road              |                 |                 |
| Description                          | Quantity Excl. Price                                                        | Disc % VAT        | Exclusive Total | Inclusive Total |
| ALUMIN-001 - Aluminium Road Frame    | 1.00 R 149,040.00                                                           | 0.00% R 22,356.00 | R 149,040.00    | R 171,396.00    |
| BICYCL-002 - Bicycle Pump            | 3.00 R 1,656.00                                                             | 0.00% R 745.20    | R 4,968.00      | R 5,713.20      |

For more helpful tips join our community here

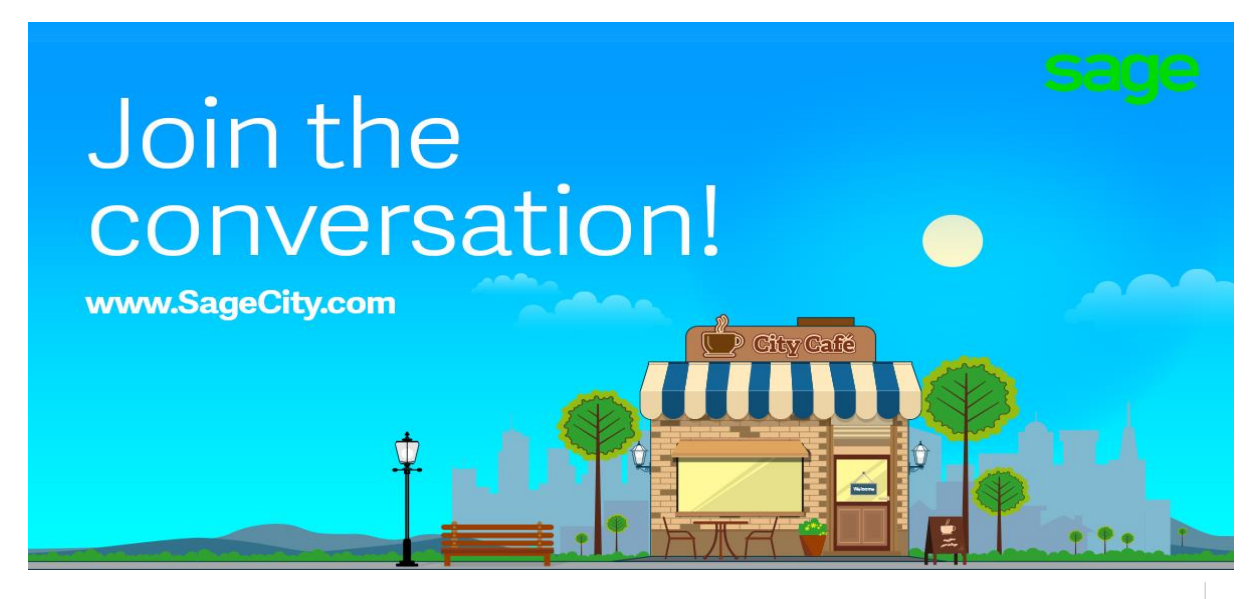